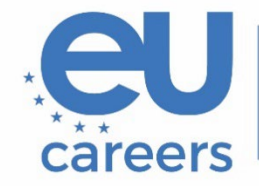

European Personnel Selection Office

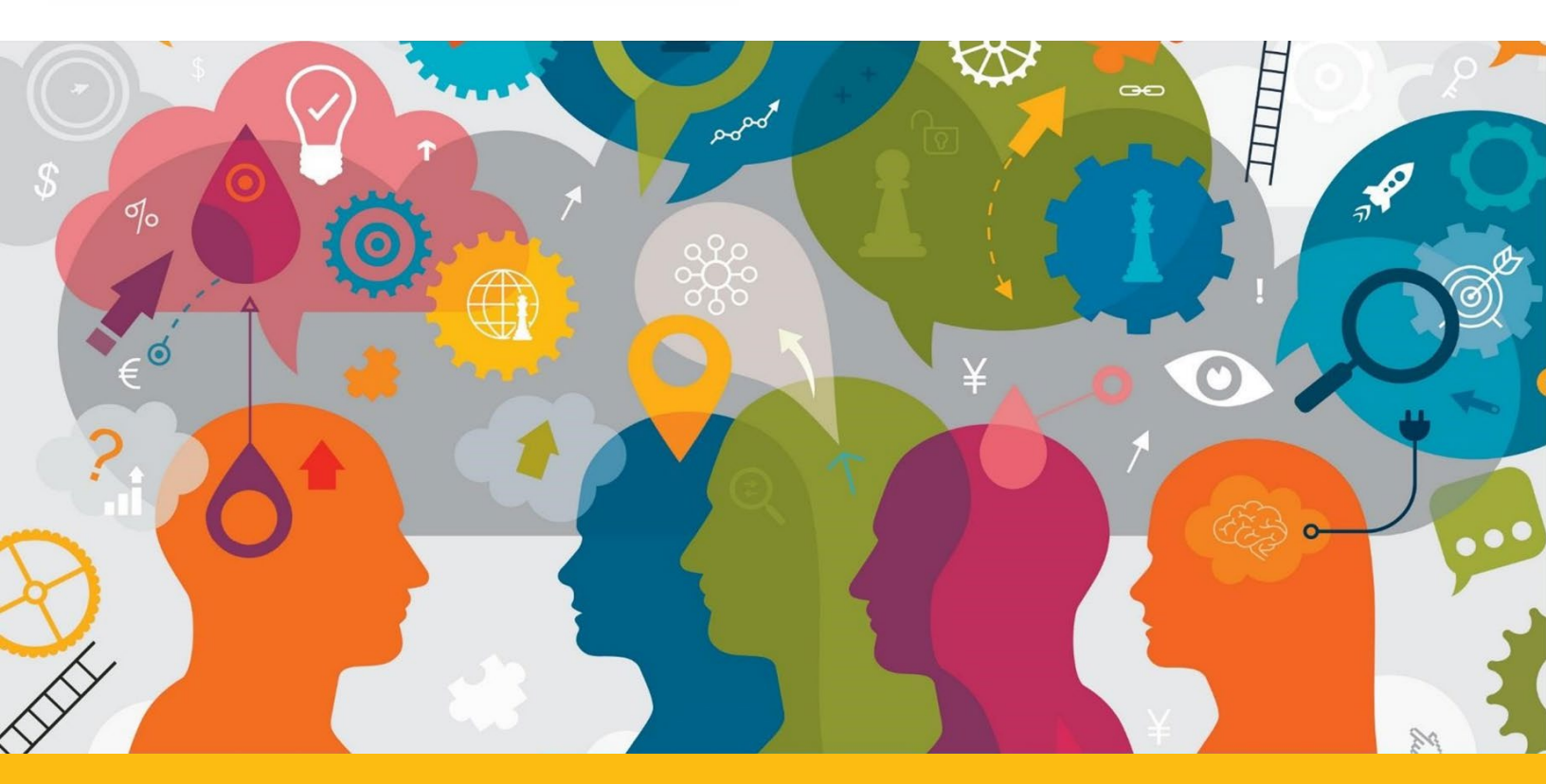

# Leitfaden für die TestWe-App

Dieses Dokument führt Sie durch die TestWe Benutzeroberfläche. Bitte beachten Sie auch die Anweisungen in Ihrem Anschreiben, insbesondere den Abschnitt "2. Vor der Prüfung".

# Inhaltsverzeichnis

| 1. Sprache                             | 3 |
|----------------------------------------|---|
| 2. Anweisungen                         | 3 |
| 3. Wechsel von einer Frage zur anderen | 4 |
| 4. Rechner                             | 5 |
| 5. Notizen                             | 5 |
| 6. Timer                               | 8 |
| 7. Validierung der Prüfung             | 9 |

#### 1. Sprache

Die Sprache der Plattform kann nur **vor Beginn des Tests** im Dropdown-Menü oben rechts im Anwendungsfenster ("Languages") geändert werden. Bitte beachten Sie, dass die Benutzeroberfläche der TestWe-App nicht auf Deutsch zur Verfügung steht. In diesem Dokument wird daher auf die englischsprachige Version der App Bezug genommen:

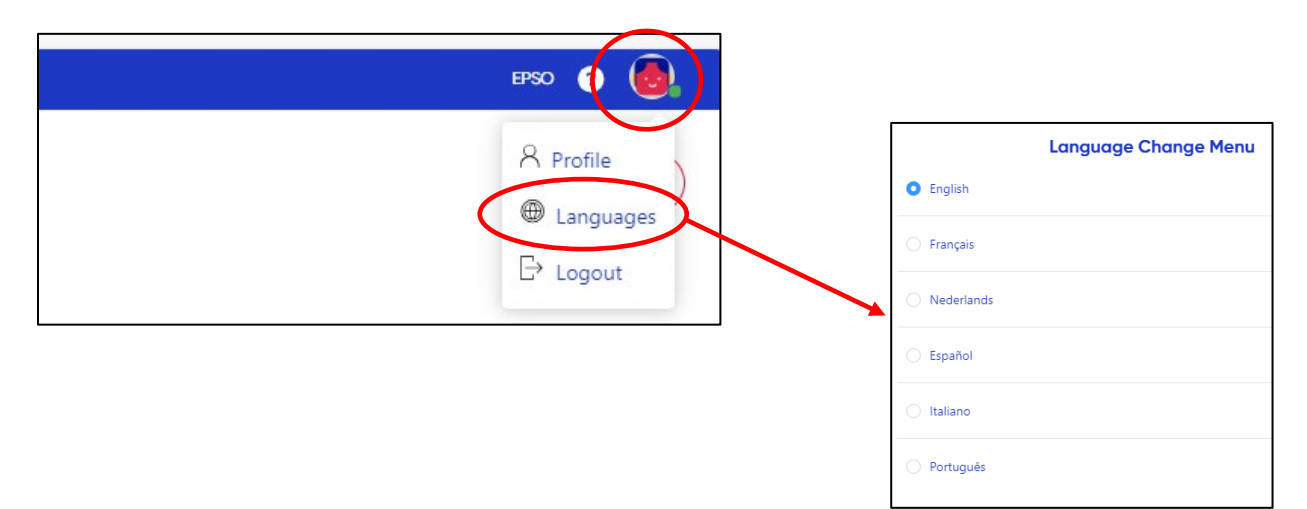

#### 2. Anweisungen

Sie haben vor jedem Test 2 Minuten Zeit, die Anweisungen zu lesen. Ein Timer befindet sich oben rechts in der App. Klicken Sie auf den blauen Pfeil unten rechts, um zum nächsten Test zu gelangen:

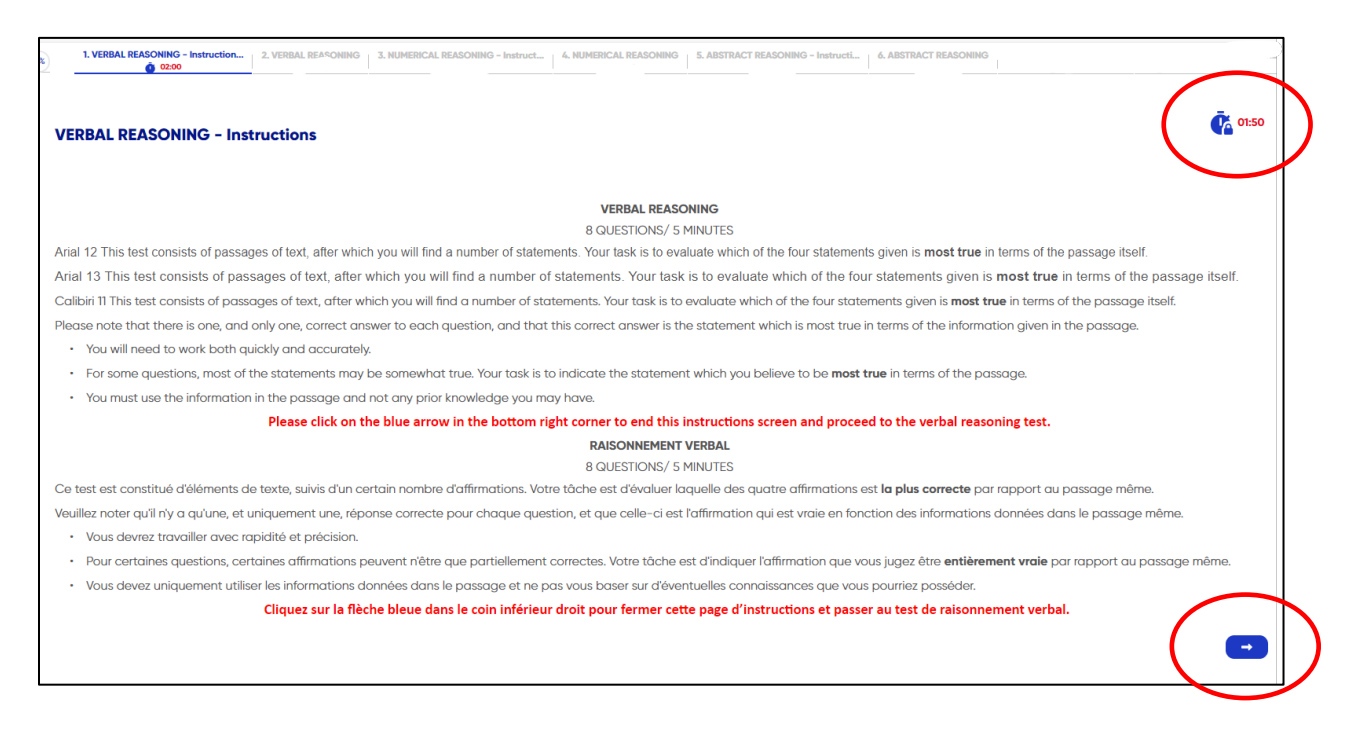

## 3. Wechsel von einer Frage zur anderen

Sie können entweder auf den **weißen Pfeil** in der unteren linken Ecke klicken, um zur vorherigen Frage zu gelangen, oder auf den **blauen Pfeil** in der unteren rechten Ecke, um zur nächsten Frage zu wechseln:

| <ul> <li>D. Честването на пролетното равноденствие е с дылга история</li> </ul> |   |
|---------------------------------------------------------------------------------|---|
| $(\bullet)$                                                                     | - |

Sie können alternativ auch die Navigationsleiste oben auf der Seite verwenden:

|   | 02             | 1. VERBAL REASONING - Instruction 2. VERBAL REASONING 3. NU<br>02:00 0:00 3. NU |
|---|----------------|---------------------------------------------------------------------------------|
| 2 | Question<br>VE | 1. VERBAL REASONING - Instruction 2. VERBAL REASONING 3. NUMERICAL RI<br>0 0200 |
|   |                | Question n°4 1 points                                                           |

Das Navigieren zwischen Fragen ist nur innerhalb desselben Tests und nicht zwischen verschiedenen Testteilen möglich.

Durch das Klicken auf das blaue Fragezeichen ist die "Legend of the navigation bar" verfügbar:

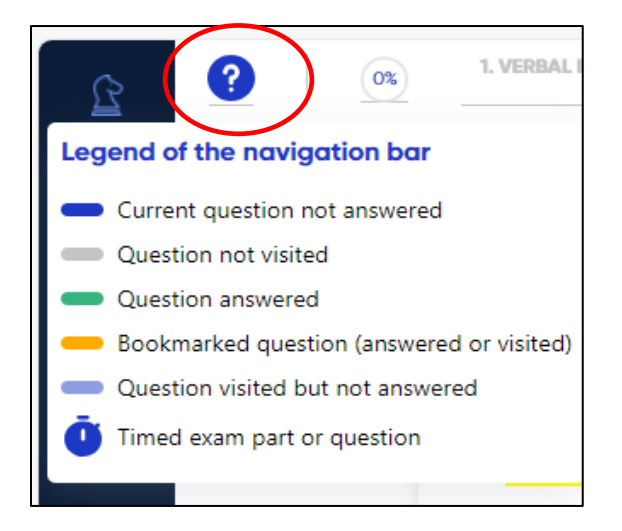

4 von 9

### 4. Rechner

Auf der linken Bildschirmseite steht ein einfacher Taschenrechner zur Verfügung, welcher per Drag-and-Drop auf dem Bildschirm verschoben werden kann. Der Rechner kann maximal 22 Ziffern wiedergeben. Um ihn zu öffnen, klicken Sie auf das entsprechende Symbol:

|   |   |   | 0  |
|---|---|---|----|
| ÷ | × | С | AC |
| 7 | 8 | 9 | -  |
| 4 | 5 | 6 | +  |
| 1 | 2 | 3 |    |
| ( | ) |   | =  |

# 5. Notizen

Während des Tests zum Zahlenverständnis steht Ihnen auf der rechten Bildschirmseite ein Notizblock "Scratch pad" zur Verfügung, damit Sie Notizen machen können. Klicken Sie auf das PDF-Symbol:

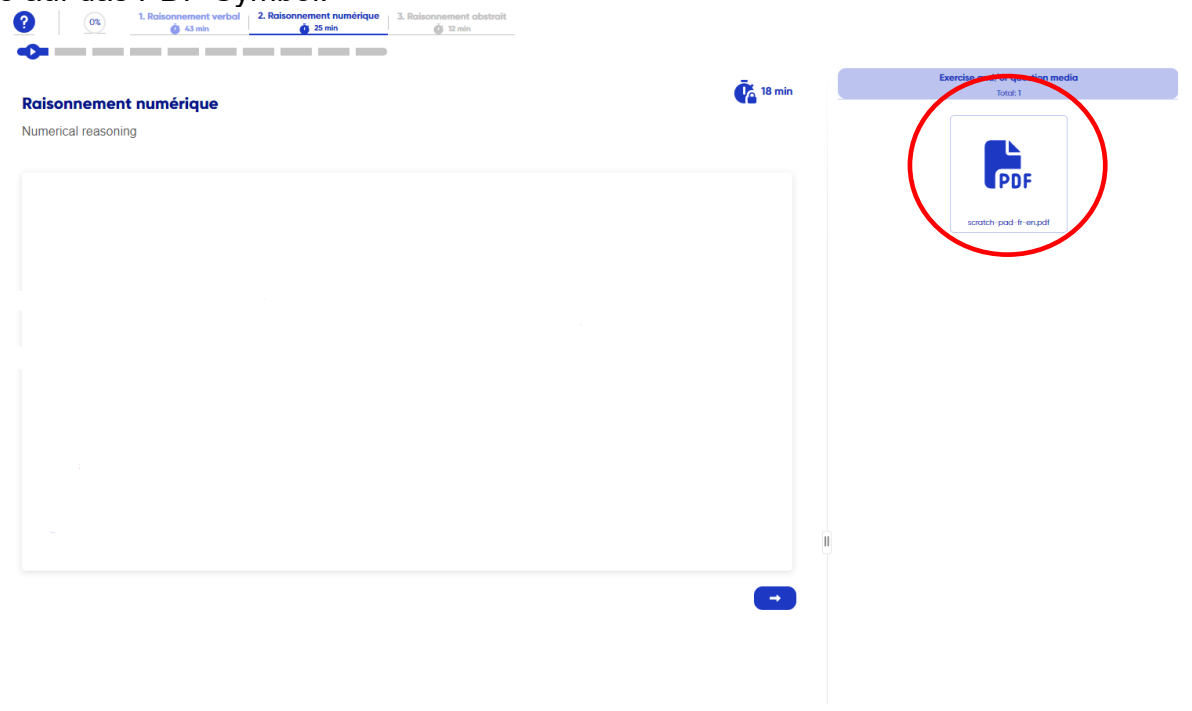

Sie werden dann Folgendes sehen:

|                     |                                                                                      |                                                           |                                                                                                    | _                                                                           |                                           | Exercise and/or que                                                                                                    | estion media                                                                                 |
|---------------------|--------------------------------------------------------------------------------------|-----------------------------------------------------------|----------------------------------------------------------------------------------------------------|-----------------------------------------------------------------------------|-------------------------------------------|----------------------------------------------------------------------------------------------------|----------------------------------------------------------------------------------------------|
| sonnement numérique |                                                                                      |                                                           |                                                                                                    | 🥵 8 min                                                                     | 1 < Boo                                   | Total: 1                                                                                                    |                                                                                              |
| erical reasoning    |                                                                                      |                                                           |                                                                                                    |                                                                             |                                           |                                                                                                    |                                                                                              |
|                     |                                                                                      |                                                           |                                                                                                    |                                                                             |                                           | Media 1/1                                                                                                    |                                                                                              |
|                     |                                                                                      |                                                           |                                                                                                    |                                                                             |                                           | < 1/1                                                                                                    |                                                                                              |
|                     |                                                                                      |                                                           |                                                                                                    |                                                                             |                                           |                                                                                                    |                                                                                              |
|                     |                                                                                      |                                                           |                                                                                                    |                                                                             | Po                                        | er prendre des notes de brouillon : double-cliquez sur<br>PDF, cela mattra en évidence le mot en jaune et ;                                                                                                    | r «Scratch pad» ou n'importe quel mot da<br>une loône bleue avec un crayon & pap             |
|                     |                                                                                      |                                                           |                                                                                                    |                                                                             | •                                         | seretra, chiquez dessos, une zone de texte s'outrire de                                                                                                    | o roos pourrez prendre des rooes.                                                            |
|                     |                                                                                      |                                                           |                                                                                                    |                                                                             | To<br>WC<br>CB                            | use the spratch pad: double-click "foratch pad" or any<br>rd in yellow and the blue pen & paper icon will appear<br>take notes.                                                                                                    | y other word in the PDF, it will highlight t<br>r. Click on it. A text box will open where y |
|                     |                                                                                      |                                                           |                                                                                                    |                                                                             |                                           |                                                                                                    |                                                                                              |
|                     |                                                                                      |                                                           |                                                                                                    |                                                                             |                                           |                                                                                                    |                                                                                              |
|                     |                                                                                      |                                                           |                                                                                                    |                                                                             |                                           |                                                                                                    |                                                                                              |
|                     |                                                                                      |                                                           |                                                                                                    |                                                                             | U                                         |                                                                                                    |                                                                                              |
|                     |                                                                                      |                                                           |                                                                                                    |                                                                             |                                           |                                                                                                    |                                                                                              |
|                     |                                                                                      |                                                           |                                                                                                    |                                                                             |                                           |                                                                                                    |                                                                                              |
|                     |                                                                                      |                                                           |                                                                                                    |                                                                             |                                           |                                                                                                    |                                                                                              |
|                     |                                                                                      |                                                           |                                                                                                    |                                                                             |                                           |                                                                                                    |                                                                                              |
|                     |                                                                                      |                                                           |                                                                                                    |                                                                             |                                           |                                                                                                    |                                                                                              |
|                     |                                                                                      |                                                           |                                                                                                    |                                                                             |                                           |                                                                                                    |                                                                                              |
|                     |                                                                                      | Exerci                                                    | ise and/or que                                                                                                    | stion media                                                                 |                                           |                                                                                                    |                                                                                              |
|                     |                                                                                      |                                                           | Total: 1                                                                                                    |                                                                             |                                           |                                                                                                    |                                                                                              |
|                     |                                                                                      |                                                           |                                                                                                    |                                                                             |                                           |                                                                                                    |                                                                                              |
| 4 < Bac             | k to the list                                                                        |                                                           |                                                                                                    |                                                                             |                                           |                                                                                                    |                                                                                              |
| < Sac               | k to the list                                                                        |                                                           |                                                                                                    |                                                                             |                                           |                                                                                                    |                                                                                              |
| < Sac               | k to the list                                                                        |                                                           |                                                                                                    |                                                                             |                                           |                                                                                                    |                                                                                              |
|                     | k to the list                                                                        | )<br>1                                                    | 1/1                                                                                                    |                                                                             |                                           |                                                                                                    |                                                                                              |
|                     | k to the list                                                                        | )                                                         | 1/1                                                                                                    |                                                                             |                                           | Ø                                                                                                    |                                                                                              |
|                     | k to the list                                                                        | )<br>1                                                    | Media 1/1                                                                                                    |                                                                             |                                           | <b>2</b>                                                                                                    |                                                                                              |
|                     | k to the list                                                                        | )<br>•                                                    | <b>1/1</b>                                                                                                    | >                                                                           |                                           |                                                                                                    |                                                                                              |
|                     | k to the list                                                                        | )<br>•                                                    | <b>1/1</b>                                                                                                    | >                                                                           |                                           | <ul> <li>Q</li> <li>Q</li> </ul>                                                                                                    |                                                                                              |
|                     | k to the list                                                                        | )<br><                                                    | <b>Media 1/1</b><br>1/1                                                                                                   | >                                                                           |                                           | <ul> <li>Q</li> <li>Q</li> </ul>                                                                                                    |                                                                                              |
|                     | k to the list                                                                        | )<br>•                                                    | <b>1/1</b>                                                                                                    | >                                                                           |                                           | <ul> <li>Q</li> <li>Q</li> </ul>                                                                                                    |                                                                                              |
|                     | k to the list                                                                        | )                                                         | Media 1/1<br>1/1<br>Scratch pad                                                                                           | >                                                                           |                                           | <ul> <li>Q</li> <li>Q</li> </ul>                                                                                                    |                                                                                              |
|                     | k to the list                                                                        | )                                                         | Media 1/1<br>1/1<br>Scratch pad                                                                                           | >                                                                           |                                           | <ul><li></li><li></li></ul> <li></li> |                                                                                              |
|                     | k to the list                                                                        | ytes de brouillon                                         | Media 1/1<br>1/1<br>Scratch pad                                                                                           | Scratch pad» ou n'impo<br>le icône bleue avec un                            | rte quel mot<br>crayon & pa               | C C                                                                                                    |                                                                                              |
|                     | k to the list<br>Pour prendre des no<br>ce PDF, cela mettra<br>apparaîtra. Cliquez d | otes de brouillon<br>a en évidence le<br>lessus. Une zone | Media 1/1<br>1/1<br>Scratch pad<br>: double-cliquez sur «<br>: mot en jaune et ur<br>de texte s'ouvrira où                | Scratch pad» ou n'impo<br>le icône bleue avec un<br>vous pourrez prendre de | rte quel mot o<br>crayon & pa<br>s notes. | C C                                                                                                    |                                                                                              |
|                     | k to the list<br>Pour prendre des no<br>ce PDF, cela mettra<br>apparaîtra. Cliquez d | otes de brouillon<br>a en évidence le<br>lessus. Une zone | Media 1/1<br>1/1<br>Scratch pad<br>: double-cliquez sur 4<br>: mot en Jaune et ur<br>de texte s'ouvrira où                | Scratch pad» ou n'impo<br>le icône bleue avec un<br>vous pourrez prendre de | rte quel mot a<br>crayon & pa<br>s notes. | dans<br>pler                                                                                                    |                                                                                              |
|                     | k to the list<br>Pour prendre des no<br>ce PDF, cela mettra<br>apparaîtra. Cliquez d | otes de brouillon<br>a en évidence le<br>lessus. Une zone | Media 1/1<br>1/1<br>Scratch pad<br>: double-cliquez sur «<br>mot en jaune et ur<br>de texte s'ouvrira où<br>Scratch pad   | Scratch pad» ou n'Impo<br>ne Icône bleue avec un<br>vous pourrez prendre de | rte quel mot o<br>crayon & pa<br>s notes. | C C                                                                                                    |                                                                                              |
|                     | k to the list<br>Pour prendre des no<br>ce PDF, cela mettra<br>apparaîtra. Cliquez d | xtes de brouillon<br>a en évidence le<br>lessus. Une zone | Media 1/1<br>1/1<br>Scratch pad<br>: double-cliquez sur «<br>: mot en jaune et ur<br>de texte s'ouvrira où<br>Scratch pad | Scratch pad» ou n'impo<br>le icône bleue avec un<br>vous pourrez prendre de | rte quel mot<br>crayon & pa<br>s notes.   | € €<br>dans<br>pler                                                                                                    |                                                                                              |

Doppelklicken Sie auf "Scratch pad" oder irgendein anderes Wort im PDF, der Text wird

gelb markiert und ein blaues Stift-&-Papier-Symbol erscheint. Klicken Sie darauf. Ein Textfeld öffnet sich, in dem Sie Notizen machen können:

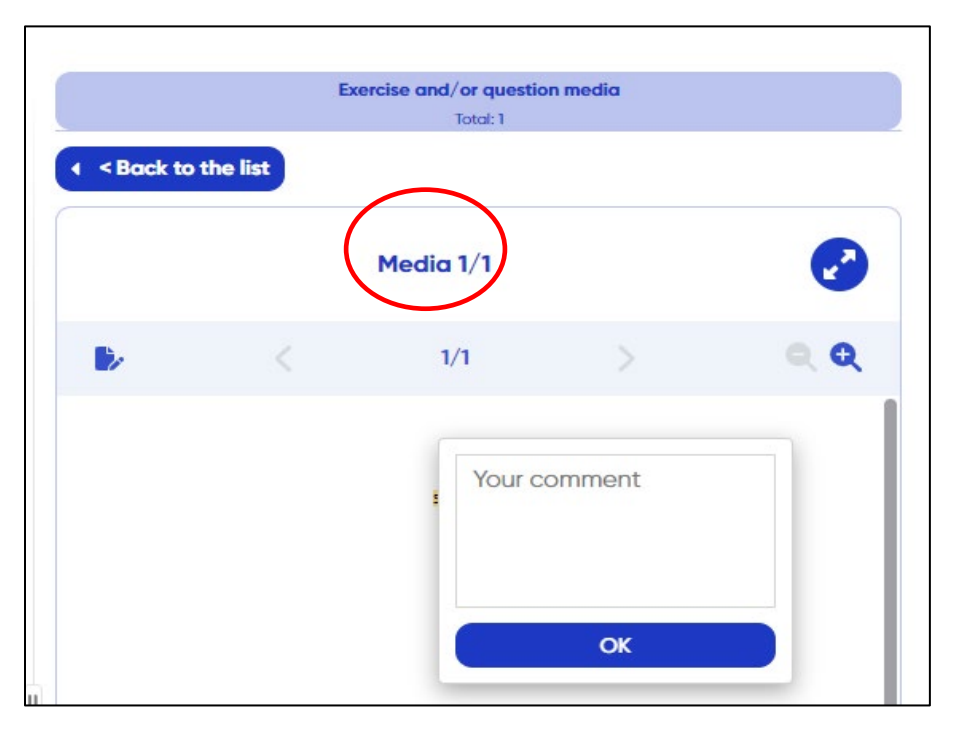

Am einfachsten lässt sich das Notizfeld verwenden, indem Sie es geöffnet lassen, ohne auf die Schaltfläche "OK" zu klicken.

*Hinweis: Wenn Sie auf "OK" klicken, werden Ihre Notizen auf die linke Seite des PDFs verschoben. Sie können diese dann durch Anklicken des grünen Stiftsymbols bearbeiten.* 

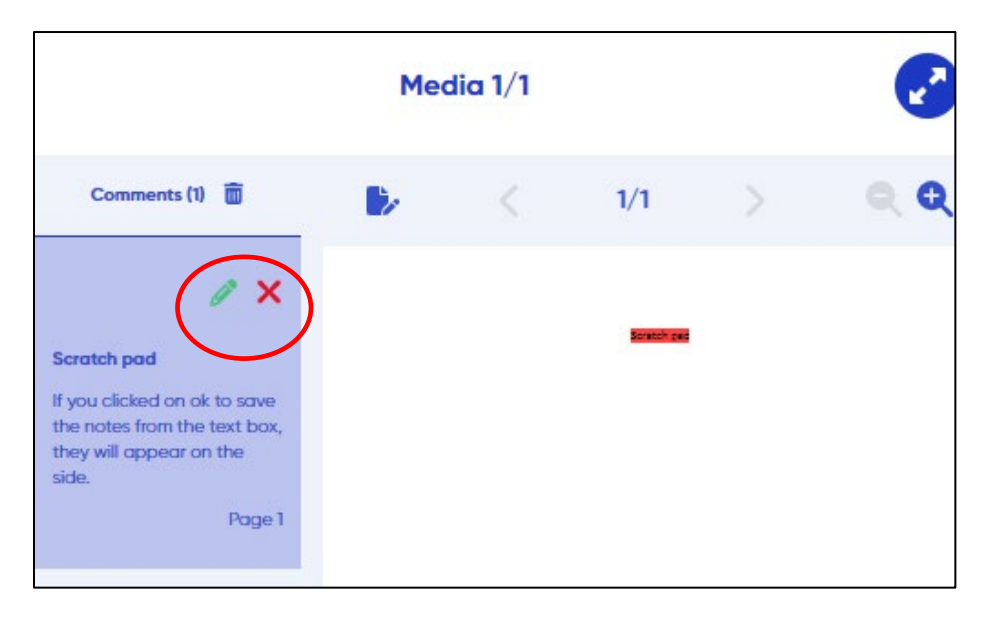

Diese Aktion muss für jede Frage wiederholt werden.

Bitte beachten Sie, dass Ihre Anmerkungen von EPSO nicht bewertet werden!

### 6. Timer

In der oberen rechten Ecke Ihres Bildschirms wird ein Timer angezeigt, der die verbleibende Zeit für jeden Prüfungsteil ("Part") angibt. Das System zeigt <u>KEINE</u> Benachrichtigungen während des Tests an, außer am Ende jedes Prüfungsteils. Der Timer zeigt die Sekunden nur in den letzten 5 Minuten der zugewiesenen Zeit pro Prüfungsteil an.

|                                                                     | $\frown$      |
|---------------------------------------------------------------------|---------------|
| ABSTRACT REASONING                                                  | <b>Q</b> 4:53 |
| Question n*1 1 points                                               |               |
| Allotted time elapsed                                               |               |
| The allocated time to answer to this question has expired.          |               |
| Click ok to move on to the next Part.                               |               |
| You will automatically be redirected to the next Part in 5 seconds. |               |
| 00:03                                                               |               |
| ОК                                                                  |               |
|                                                                     |               |

Solange noch Zeit verbleibt und Sie zum nächsten Prüfungsteil (Anweisungen/Tests) wechseln möchten, erscheint das untenstehende Fenster. Sie können entweder zum nächsten Prüfungsteil wechseln "Yes, move on next" oder zum aktuellen Prüfungsteil zurückkehren "No, I want to go back".

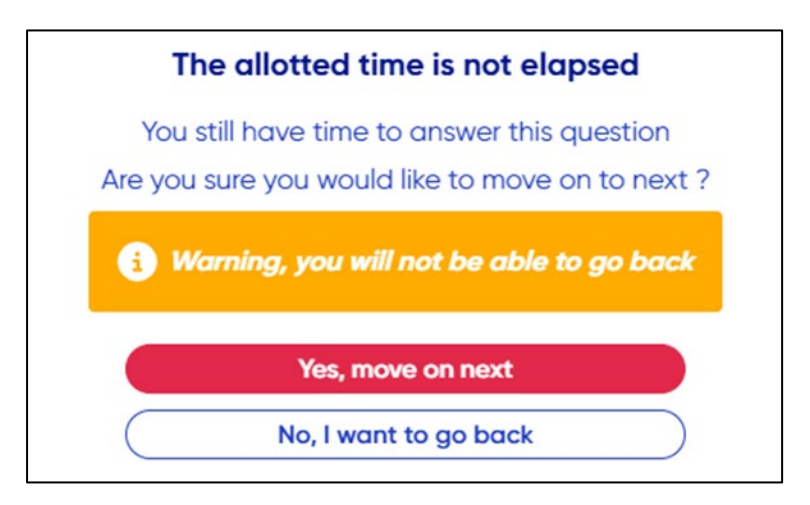

# 7. Validierung der Prüfung

Auf der Seite mit der letzten Prüfungsfrage erscheint eine rote Schaltfläche "Validate exam".

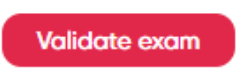

Geben Sie die angezeigten Ziffern ein und klicken Sie auf "Yes, send".

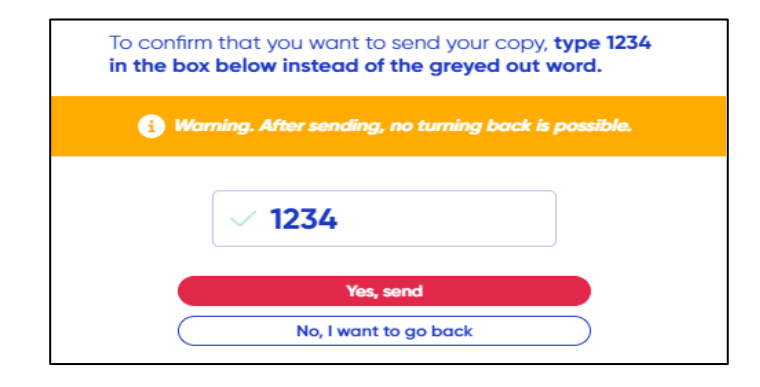

Die Validierung der Tests kann nicht rückgängig gemacht werden.